- 1. Wchodzimy na stronę <u>https://pbn.nauka.gov.pl/core/#/home</u>
- 2. <u>Jeśli posiadamy konto w PBN</u> klikamy w prawym górnym rogu **Zaloguj**, logujemy się w PBN i dalej postępujemy zgodnie z poniższą instrukcją poczynając od punktu nr 6.

Jeśli nie posiadamy konta w PBN klikamy w prawym górnym rogu Zaloguj, następnie Zarejestruj się.

| polen" | 🦻 Polska Bibliografia Naukowa | Nyszukaj 💭                                                   |                                                                                          | Zaloguy/Załóż konto |
|--------|-------------------------------|--------------------------------------------------------------|------------------------------------------------------------------------------------------|---------------------|
|        |                               | <sup>Witamy na stronie</sup><br>Polskiej Bibliografii Naukow | Zaloguj się                                                                              |                     |
|        |                               |                                                              | Login<br>Hasło<br>Zapomniałeś hasła?<br>Logując się akceptujesz <u>regulamin serwisu</u> |                     |
|        |                               |                                                              | ZALOGUJ Z COPIPIB                                                                        |                     |
|        |                               |                                                              | Nie posiadasz konta? Zarejestuj się                                                      |                     |

3. Wypełniamy dane w formularzu rejestracyjnym, akceptujemy regulamin serwisu i klikamy ZAREJESTRUJ.

| Rejestracja                 |
|-----------------------------|
| piotr.kowalski@umlub.pl     |
| Piotr                       |
| Kowalski                    |
|                             |
| Akceptuję regulamin serwisu |
| Nie jestem robotem          |
| ZAREJESTRUJ                 |

- W wiadomości otrzymanej na podany adres e-mail potwierdzamy rejestrację klikając PRZEJDŹ DO SERWISU. 4.
- 5. Klikamy przycisk **PRZEJDŹ DO LOGOWANIA**, następnie logujemy się w PBN.

| Masz wiadomość!                                                                                       |                                                                            |
|----------------------------------------------------------------------------------------------------|----------------------------------------------------------------------------|
| Wysłaliśmy do Ciebie<br>wiadomość e-mail z<br>dalszymi instrukcjami. Jeżeli<br>nie możesz iej znaleźć | Zaloguj się                                                                |
| sprawdź skrzynkę na spam.                                                                             | piotr.kowalski@umlub,pl                                                    |
|                                                                                                    | Zapomniałeś hasła?<br>Logując się akceptujesz regulamin serwisu<br>ZALOGUJ |
| PRZEJDŹ DO LOGOWANIA                                                                                  |                                                                            |

6. Aby połączyć konto PBN z kontem ORCID klikamy przycisk ORCID.

| ÓB 1. Bezpośrednio po zalogowaniu się w PBN                                                                         | SPOSÓB 2. Z poziomu swojego konta w PBN       |
|----------------------------------------------------------------------------------------------------|-----------------------------------------------|
| Połącz z                                                                                                    |                                               |
| ORCID                                                                                                    | Autentykacja<br>dwuetapowa (2FA)              |
| Jeżeli nie masz numeru ORCID będziesz mógł go<br>założyć. Jeżeli chcesz pominąć ten krok, kliknij<br>przycisk pomiń | WŁĄCZ                                         |
|                                                                                                    | Integracje zewnętrzne                         |
| ORCID                                                                                                    | Stwórz lub podłącz ORCID                      |
| Pomiń                                                                                                    |                                               |
|                                                                                                    | Połącz moduł centralnego<br>logowania OPI PIB |
|                                                                                                    |                                               |

7. Logujemy się w ORCID, następnie wyrażamy zgodę na dostęp do danych zgromadzonym w ORCID klikając Authorize.

| OR                      | CID                      |
|-------------------------|--------------------------|
| Sign into ORCIE         | ) or <b>Register now</b> |
| L Personal account      | finstitutional account   |
| Sign in with you        | ur ORCID account         |
| Email or ORCID iD       |                          |
| piotr.kowalski@umlub.pl |                          |
| ORCID password          |                          |
| *****                   |                          |
| Sign ir                 | nto ORCID                |

| ORCID                                                                                                    | https://orcid.org/                                                                                                    |
|----------------------------------------------------------------------------------------------------|----------------------------------------------------------------------------------------------------|
|                                                                                                    | (Not You)                                                                                                    |
| National Information                                                                                                    | paccess to your ORCID Record                                                                                                    |
| C                                                                                                    |                                                                                                    |
| Read your information witl<br>Add/update your research                                                                       | h visibility set to Trusted Parties 占<br>activities (works, affiliations, etc)                                                                   |
| This application will not be<br>other information in your (<br>You can manage permissic<br>Organizations in your <b>acco</b> | able to see your ORCID password or any<br>ORCID record with visibility set to Only me.<br>on granted to this and other Trusted<br>ount settings. |
|                                                                                                    | Authorize                                                                                                    |
|                                                                                                    | Deny                                                                                                    |

8. Aby połączyć konto PBN z kontem POL-on wpisujemy numer PESEL i klikamy przycisk ZAREJESTRUJ/PODŁĄCZ.

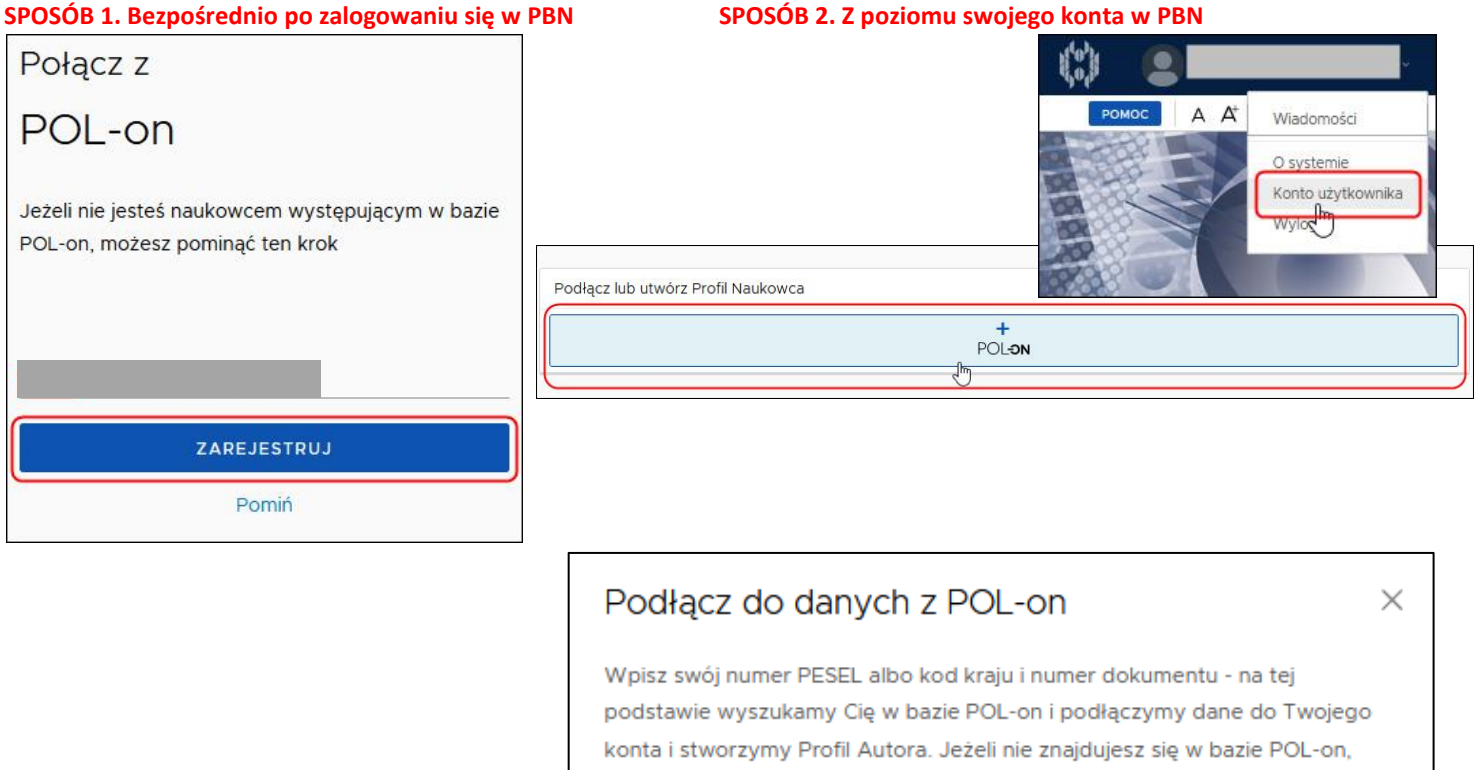

Utworzenie profilu autora - powiązanegoi z POL-on czy nie - pozwala na zweryfikowanie numeru ORCID w bazie oraz zarządzanie swoimi publikacjami, także wysyłaniem ich do ORCID.

utworzymy Ci profil autora niepowiązany z bazą.

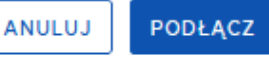

## 9. Widok konta w PBN po prawidłowym połączeniu z ORCID i POL-on.

| Połączenie z POL-                          | on       |  |  | ۵ |
|--------------------------------------------|----------|--|--|---|
| PBN-ID:                                    |          |  |  |   |
| lmię i Nazwisko:                           |          |  |  |   |
| Tytuł naukowy                              |          |  |  |   |
| Jednostki Naukowe:                         |          |  |  |   |
| Uniwersytet Medyczny w                     | Lublinie |  |  |   |
| TWÓJ PROFIL AUTORA                         | ]        |  |  |   |
| Autentykacja<br>dwuetapowa (2f<br>wŁĄCZ    | FA)      |  |  |   |
| Integracje zewnętr                         | zne      |  |  |   |
| ORCID                                      | ů        |  |  |   |
| Identyfikator ORCID:                       |          |  |  |   |
| /0000-0002-                                |          |  |  |   |
| Połącz moduł centrali<br>logowania OPI PIE | nego     |  |  |   |
|                                            |          |  |  |   |
|                                            |          |  |  |   |

W przypadku problemów z połączeniem konta PBN z ORCID lub POL-on prosimy o kontakt z:

- Helpdesk PBN https://lil-helpdesk.opi.org.pl/#/login
- Biblioteka UML, Dział Analiz Publikacji i Wsparcia Ewaluacji:
- tel. :81 448 58 18, 81 448 58 20, 81 448 58 09

e-mail: <u>orcid@umlub.pl</u>